# PROTECT YOUR COMPANY WHENEVER AND WHEREVER

F-Secure PSB introduction guide

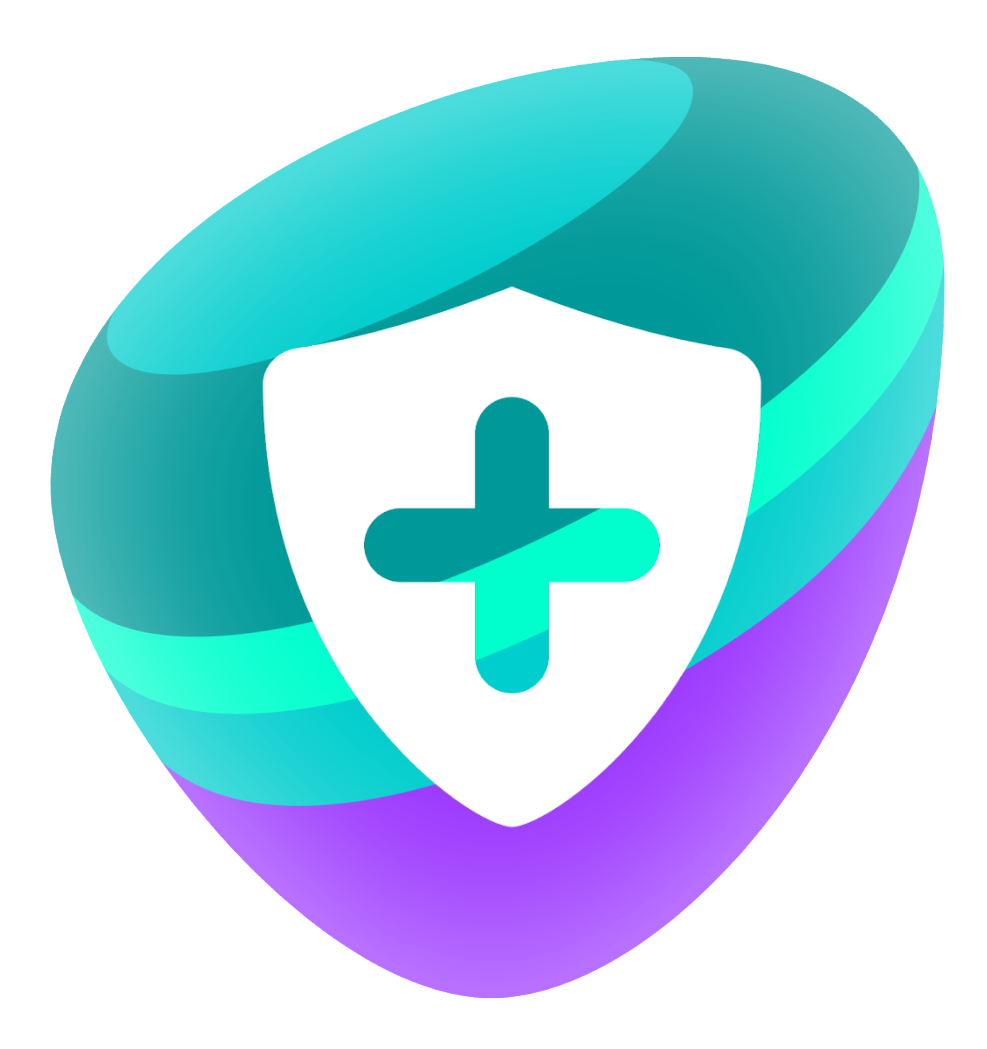

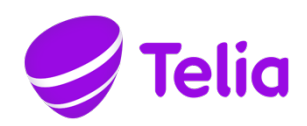

## CONTENTS

| 1 APP MARKET LOGIN                            | 3 |
|-----------------------------------------------|---|
| 2 DEVICE PROTECTION                           | 4 |
| 3 APN CERTIFICATE FOR IPHONE AND IPAD DEVICES | 6 |
| 4 MOBILE SECURITY INSTALLATION                | 7 |
| 5 COMPUTER SECURITY INSTALLATION              | 8 |
| 6 UPDATING YOUR SUBSCRIPTION                  | 9 |

#### **1 APP MARKET LOGIN**

F-Secure's Protection Service for Business (PSB) protects your company's mobile devices, computers and servers from cyber criminals. Download the service onto your devices and you can surf the Internet even safer than before.

Because PSB has been made for the needs of businesses, it can be managed both on individual devices and as a whole using a web portal. For this, you will need a Telia App Market account. The App Market is a web portal for the management of cloud computing services and we will now briefly tell you how to get started using the service.

- A. If this is your first application subscription you should have received two email messages. One is the account activation message and the other is a confirmation of your F-Secure PSB order. Both messages have been sent from noreply@datainfo.fi.
- B. On your first login, you must activate your App Market account by clicking the link in your activation message email and entering the information required for registration.

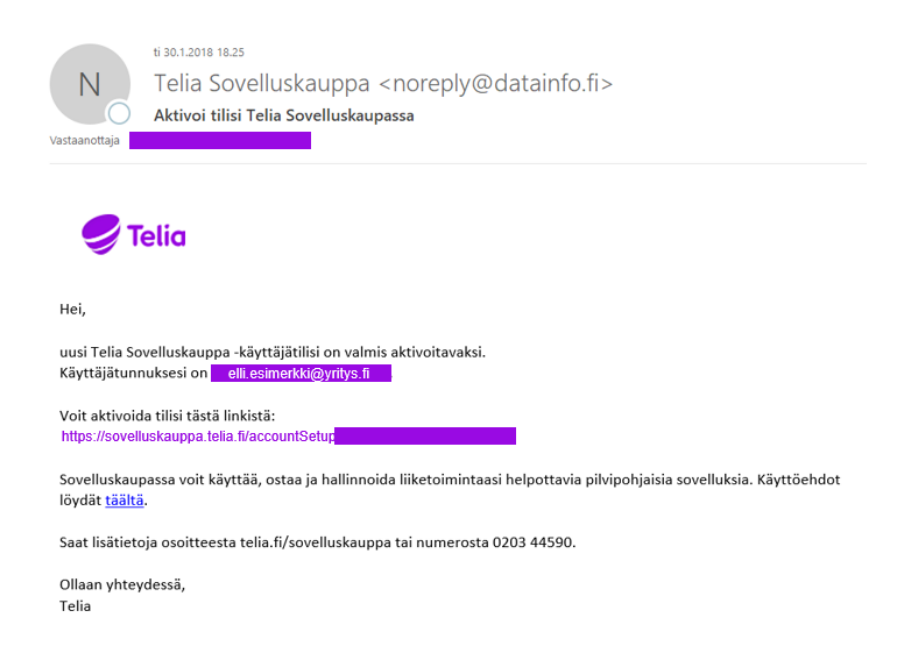

C. If you already have an App Market account, you can directly log into the App Market using your email address and password at sovelluskauppa.telia.fi. Select "Log in" on the top right-hand corner of the page.

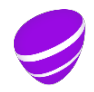

### **2 DEVICE PROTECTION**

A. When you have logged into the App Market, click the F-Secure logo on the My apps page. Clicking the logo will take you to the F-Secure management portal with no separate login required.

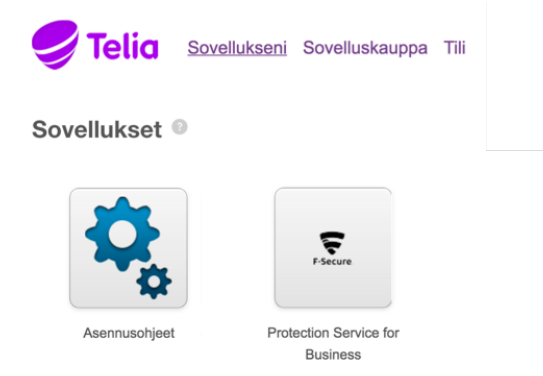

B. Click on Add new device in the window that opened.

| ~                    | F-SECURE PROTECTION SERVICE FOR BUSINESS                |                      |
|----------------------|---------------------------------------------------------|----------------------|
| ហ                    | Company Name 🗸 🧹 jan                                    | e.doe@company.fi 🛛 🗸 |
| Home                 |                                                         |                      |
| Devices              |                                                         | (?)                  |
| Software<br>updates  |                                                         | 0                    |
| Passwords            | Let's start by adding                                   |                      |
| Reports              | some devices                                            |                      |
| Subscriptions        | Devices are the backhone for the PSB. You can easily    |                      |
| Profiles             | arrange devices to different groups for easier control. |                      |
| Downloads            | Add new device                                          |                      |
| Support              |                                                         |                      |
| Account              |                                                         |                      |
| Feedback             |                                                         |                      |
| F-Secure.<br>v.10204 |                                                         |                      |

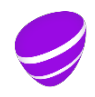

C. Select whether you want to protect a computer or a mobile device. Computer Protection is a protection license for computers and Freedome for Business is a protection license for mobile devices.

| Add new device<br><sup>Company Name</sup>                                                                                                    | O<br>Select product | Send installation link | Done | ×    |
|----------------------------------------------------------------------------------------------------|---------------------|------------------------|------|------|
| Select product                                                                                                    |                     |                        |      |      |
| Computer Protection                                                                                                    |                     |                        |      |      |
| Freedome for Business           Icense         Icense <td></td> <td></td> <td></td> <td></td> |                     |                        |      |      |
|                                                                                                    |                     |                        |      |      |
|                                                                                                    |                     |                        |      |      |
| Cancel                                                                                                    |                     |                        |      | Next |

D. Enter the details of the device's user and click send.

| Add new device<br>Company Name                                                                                                    | Select product | Send installation link | Done | × |
|----------------------------------------------------------------------------------------------------|----------------|------------------------|------|---|
| Dome Mobile device successfully added and assigned device key:      Download link and activation message were sent to: <u>jane.do@company.ff</u> Download link:      https://psbdm1.sp.f-secure.com/ |                |                        |      |   |
| Close                                                                                                    |                |                        |      |   |

E. An invitation has now been sent to the user and they will receive an email invitation, which can be used to install the protection on the device.

**Tip**: If you want to protect several devices at one go, you can send them all a protection invite simultaneously from the Devices section at the left-hand corner of the portal.

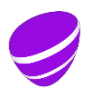

#### **3 APN CERTIFICATE FOR IPHONE AND IPAD DEVICES**

A. If you want to protect an iPhone or an iPad you will need a certificate required by Apple.

If your company does not have an Apple iOS device and it does not intend to get them in the future, you can skip this part entirely and move to section 4.

B. In the PSB portal, click Account on the left, APN certificates below it and connect to the Apple service. Follow the instructions on the screen.

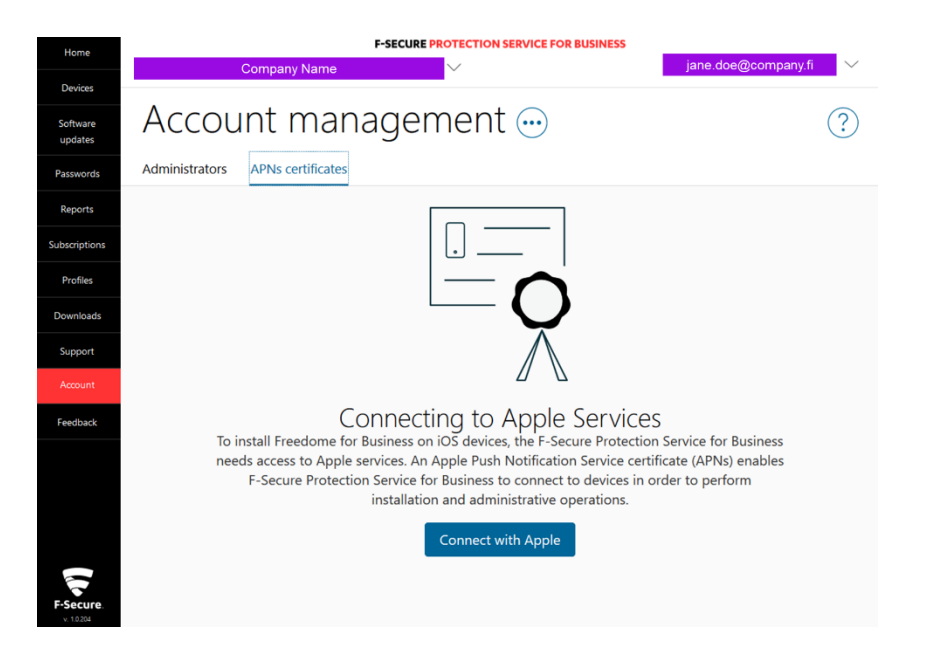

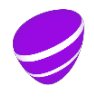

#### **4 MOBILE SECURITY INSTALLATION**

A. Check your email and search for the email sent by F-Secure shown below.

| D             | F-Secure Protection Service for Business <dont.reply@f-secure< th=""><th>.com&gt;</th></dont.reply@f-secure<> | .com> |
|---------------|----------------------------------------------------------------------------------------------------|-------|
| Vastaanottaja | Install Freedome for Business on your mobile device                                                           |       |
| i Jos tämär   | n viestin näyttämisessä on ongelmia, napsauta tästä, niin viesti avautuu selaimeen.                           |       |
|               |                                                                                                    |       |
|               |                                                                                                    |       |
|               | SERVICE FOR BUSINESS F-Secure                                                                                 |       |
|               |                                                                                                    |       |
|               |                                                                                                    |       |
|               |                                                                                                    |       |
|               | WELCOME                                                                                                    |       |
|               |                                                                                                    |       |
|               |                                                                                                    |       |
|               |                                                                                                    |       |
|               | Your security administrator<br>requests that you download and install Freedome for Business on your           |       |
|               | mobile device.<br>Installing the software is required to secure your mobile device against                    |       |
|               | malware & other threats.                                                                                      |       |
|               | Please see the instructions below based on your mobile operating system.                                      |       |
|               | Before you proceed make sure to start the installation process on the                                         |       |
|               | device you intend to protect. nere                                                                            |       |
|               | Install                                                                                                    |       |
|               |                                                                                                    |       |
|               | \$postInstallDescription                                                                                      |       |

B. Open the installation instruction by clicking the blue "here" link. You can then protect your devices by clicking the install button at bottom left.

You can also find the installation instructions here:

- iOS devices <a href="http://mobile.f-secure.com/psb/freedome/ios/install\_fin.html">http://mobile.f-secure.com/psb/freedome/ios/install\_fin.html</a>
- Android devices <a href="http://mobile.f-secure.com/psb/freedome/android/install\_fin.html">http://mobile.f-secure.com/psb/freedome/android/install\_fin.html</a>

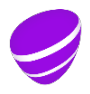

#### **5 COMPUTER SECURITY INSTALLATION**

A. Check your email and search for an invitation email sent by F-Secure. Protect your computer by following the installation instructions in the email.

| )<br>a  | F-Secure Protection Service for Business <dont.reply@f-secure<br>Welcome to Protection Service for Business!</dont.reply@f-secure<br>                         | e.com |
|---------|----------------------------------------------------------------------------------------------------|-------|
| iän vie | estin näyttämisessä on ongelmia, napsauta tästä, niin viesti avautuu selaimeen.                                                                               |       |
|         |                                                                                                    |       |
|         | F-SECURE PROTECTION<br>SERVICE FOR BUSINESS F-Secure                                                                                                    |       |
|         |                                                                                                    |       |
|         | WELCOME                                                                                                    |       |
|         |                                                                                                    |       |
|         | To protect your computer against harmful files and other threats, you need to download and install Protection Service for Business Computer Protection on it. |       |
|         | To install the product:                                                                                                    |       |
|         | 1. Download the installer:                                                                                                    |       |
|         | Windows Mac                                                                                                    |       |
|         | 2. Run the downloaded file to start the installation.                                                                                                    |       |
|         | 3. Enter your subscription key:                                                                                                    |       |
|         | Z36Q-5MET-3NJB-V6AT-32HP                                                                                                    |       |
|         | 4. Select Automatic installation when prompted.                                                                                                    |       |
|         | 5. Restart your computer if needed.                                                                                                    |       |

- B. Data security installation instructions can also be found here:
  - a. For Windowshttps://help.f-secure.com/product.html#business/computer-protection-windows/latest/fi
  - b. For Mac https://help.f-secure.com/product.html#business/psb-cp-mac/latest/fi

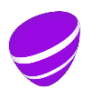

#### **6 UPDATING YOUR SUBSCRIPTION**

You can increase or reduce the number of protected devices by updating your subscription in the Telia App Market.

A. Log in to the App Market and click on the Account tab. Select Applications.

| <b>Telia</b> Sovelluks               | eni Sovelluskauppa Tili<br>Sovellukset Käyttäjät Käyttöoikeudet Laskutus                                                                                                   | Yrityksen asetukset        |
|--------------------------------------|----------------------------------------------------------------------------------------------------|----------------------------|
| SOVELLUKSET<br>Hallinnoi sovelluksia | Hallinnoi sovelluksia O                                                                                                    | Hee                        |
| Tallennetut tilaukset                | Protection Service for Business           Käytä: Rajaton käyttö.           Versio: License Pack S (Mobile)           Hinta: Makauton           Käyttä: Näytä ja<br>muokkaa | Päivitä tilaus Hallinnoi 🔻 |

B. Click on the green Update Subscription button and you can update the number of licences in the Update Subscription tab.

| Tili       | Käyttöliittymä Sovellukset Käyttäjät Käyttöoikeudet                             | Laskutus | Yrityksen asetukset              |
|------------|---------------------------------------------------------------------------------|----------|----------------------------------|
| allinnoi s | velluksia > Protection Service for Business                                     |          |                                  |
| 5          | Protection Service for Business                                                 | 0        | Hallinnoi käyttäjiä Peruuta tila |
| F-Secure   | Unohda haittaohjelmat. Keskity kasvattamaan liiketoimintaasi. käyttäen F-Secure |          |                                  |
|            | Oristaja:                                                                       |          |                                  |
|            |                                                                                 |          |                                  |

C. Always update the number of additional licences to their total amount! If you already have two additional licences and want to add one more, write 3 in the additional licences field.

| Yleiskatsaus | Käyttäjät | Päivitä tilaus | Tilaushistoria             |                               |                |                                                                                                    |   |
|--------------|-----------|----------------|----------------------------|-------------------------------|----------------|----------------------------------------------------------------------------------------------------|---|
|              |           |                | tietokonelisenssiä /<br>kk | mobiililaitelisenssiä<br>/ kk | Käyttäjät / kk |                                                                                                    |   |
| • Advanced   | Security. |                | 1                          | 1                             | Rajaton        | 4,90 € / Kk<br>+<br>3,90 € / tietokonelisenssi / Kuukausi<br>+<br>2,00 € / mahililailiaansei / Kuukausi                                                 |   |
|              |           |                |                            |                               | Ylimäär        | <ul> <li>3,50 € / Hibbiliniateilisenssi / Kuukausi</li> <li>+</li> <li>6,35 € / Palvelin / Kuukausi</li> <li>äisten tietokonelisenssiä määrä</li> </ul> | 0 |
|              |           |                |                            |                               | Ylimäärä       | isten mobiililaitelisenssiä määrä<br>Käyttäjämäärä                                                                                                    | 0 |

D. You can also use the Account tab to add new administrators in the Users tab and check the invoice history of your company in the Billing tab.

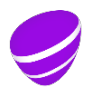